## Gestion du descriptif d'un élément

Prérequis : il existe plusieurs façons de modifier le contenu d'un élément au projet.

Edition d'une rubrique – voir <u>ci-dessous</u>

Copier le contenu du descriptif – voir ci-dessous

Coller le contenu du descriptif - voir ci-dessous

# Pour éditer une rubrique d'un élément dans le projet, vous devez suivre les étapes suivantes :

1. Dans la barre d'outils principale, cliquez sur l'icône projet ou sur l'icône comparaison ou sur l'icône comparaison

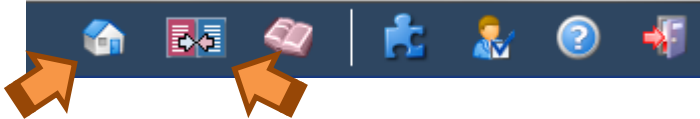

L'arborescence du projet s'ouvre.

2. Sélectionnez un élément (en cliquant dessus pour le mettre en surbrillance) pour lequel vous souhaitez éditer une rubrique

Le détail de l'élément apparait à droite en mode arborescence-projet, en bas en mode recherche-projet ou est disponible via l'icône 💷 en mode comparaison.

| 🖿 📁 📙 📇 🦚 🗊 🔯                                                                   | Nouveau projet 1 🛛 🚳 👪 🛷 🗼 🚴                                                                                                    | 2            | 47 |
|---------------------------------------------------------------------------------|----------------------------------------------------------------------------------------------------|--------------|----|
| S 🗑 🗟 🗖                                                                         |                                                                                                    |              |    |
| Arborescence (pas d'élément coché)                                              | 01.21 PS5 travaux de fondation                                                                                                    |              | •  |
| 🔲 Mon projet 💌 🙀 🙀 🙀 💥 ☆ 🕉                                                      | Néantvide 💌 🚳 🖄 🖕 🗮 🖻                                                                                                    | _            |    |
| Actions sur les lots non disponibles en mode projet                             | 0                                                                                                    |              |    |
| A : Clauses administratives                                                     | Descriptifa Postes                                                                                                    |              |    |
| O : Entreprise / Chantier (FVA mar. 15/02/2011 11:39)                           |                                                                                                    |              | 1  |
| 01 : Sécurité et santé                                                          | DESCRIPTION   MATÉRIAUX   EXÉCUTION / MISE EN ŒUVRE   CONTRÔLES   DOCUMENTS DE RÉFÉRENCE   ADE   OBSERVATIONS                                                                                                    |              |    |
| 01.2 : Plans de sécurité et de santé                                            | 2 DESCRIPTION                                                                                                    | Š            |    |
| 01.21 : PSS travaux de fondation                                                |                                                                                                    |              |    |
| 01.21.9 : test                                                                  | Definition / Comprend                                                                                                    |              |    |
| 02 : Modalités de l'entreprise                                                  | Remarques importantes                                                                                                    |              |    |
| 03 : Études, essais et contrôles                                                |                                                                                                    |              |    |
| 03.8 : Essais et études préliminaires - Rénovation                              |                                                                                                    | 1            |    |
| 03.83 : Sondages sur l'ensemble ou parties d'un édifice                         | V EXECUTION / MISE EN ŒUVRE                                                                                                    |              |    |
| 03.83.2 : Sondages PEU ou PAS destructifs                                       |                                                                                                    |              |    |
| 03.83.2g : Sondage par résistivité électrique                                   | Excavations, terrassements et travaux de démolition                                                                                                    |              |    |
| 03.83.2h : Sondage par radiographie et gammagraphie                             | Lors de la réalisation d'excavations, les consignes de sécurité, telles que reprises dans le Plan de Sécurité et de Santé établi par le coordinateur de sécurité, doivent être respectées.                                                                                                    |              |    |
| 03.83.2i : Sondage magnétique (pachomètre)                                      | Stabilité des parois excavées                                                                                                    | L. L         |    |
| <ul> <li>03.84 : Mesures sur l'ensemble ou parties d'un édifice</li> </ul>      | La stabilité des parois excavées sera assurée avec un talutage correct. Au besoin, un blindage devra être mis en place. Les recommandations établies par le CSTC et le cnac serviront de fil conducteur.                                                                                                    |              |    |
| <ul> <li>03.84.4 : Mesures à long terme (MONITORING)</li> </ul>                 | La provinces de a route es contraces presentantes en las recuentantes en las recuentes en las recuentantes en las recuentantes   | oe de        |    |
| 03.84.4g : Suivi des caractéristiques hygrothermiques de                        | matériaux de construction à côté de fexcavation.                                                                                                    |              |    |
| 03.87 : Essais / analyses en laboratoire sur les matériaux                      | Limitation du développement de poussière et de l'exposition à la poussière                                                                                                    |              |    |
| <ul> <li>03.87.2 : Essais et mesures en laboratoire sur contaminatio</li> </ul> | Lors de l'excavation et des travaux de démoition, les recommandations pour éviter ou limiter le développement de poussière seront prises en compte.                                                                                                    |              |    |
| 03.87.2g : Analyse de radon                                                     | Au beson, iss talus seront protegés avec un fim plastique. Celu-ci offre une bonne protection tant en cas de fortes pluies (risque d'affaissement du talus) qu'en cas de scheresse excessive (developpement de pous                                                                                                    | ière).       |    |
| 04 : Installation de chantier                                                   | Lots or execution des invator, es executants dovent poner des vereinents de protection indvatuere (En) adaptes comme des gains, des kunetes de protection, une protection respiration<br>(minimum FP3).                                                                                                    |              |    |
| 04.2 : Préparation du site                                                      |                                                                                                    |              |    |
| 04.26 : Déplacement d'équipements publics                                       | Travaux de démolition en hauteur                                                                                                    |              |    |
| 04.26.1 : Mobiliers urbains                                                     | Pour imiter la dispersion de poussiere, des bâches devront être posées sur les échéfaudages en cas de travaux de démoltion, de ravalement de façade, de travaux de sablage. Les travaileurs occupés dans cette zo<br>protéciés durant porter de undersont de la banal alois un de de prioritement de archadella e priorité de la banal de la contectine de une activité de contectine de la contectine de la co | ne<br>EP2 ou |    |
| 04.26.1g : Wc public                                                            | procede overent porter los reterientes de la reteriente de la reteriente de protection reteriente de la reteriente de la rete   | 1193.00      |    |
| 04.28.1h : Téléphone public                                                     | En cas de travaux de démoltion, il est interdit de déverser des gravats d'étages supérieurs mais une goulotte doit être utilisée. Il est également recommandé de recouvrir les conteneurs à déchets d'une bâche pour limite                                                                                                    | r la         |    |
| 04.26.11 : Réverbères                                                           | dispersion de poussière.                                                                                                    |              | 9  |
| 05 : Assainissement de site pollué                                              |                                                                                                    |              | -  |
|                                                                                 | <u>I</u>                                                                                                    |              |    |
| VitruV - 0.9.1 - Emplacement du projet : C:/Users/sci/csc                       | test-dev/project/Mon projet tests de perf.cdcx*                                                                                                    |              | 8  |

Exemple en mode arborescence-projet

3. Cliquez sur l'icône 📝 pour éditer le contenu d'une rubrique

L'éditeur de texte s'ouvre pré-encodé avec le texte déjà présent dans la rubrique ou vide si la rubrique est vide.

4. Modifiez votre texte conformément aux règles d'utilisation du CCTB

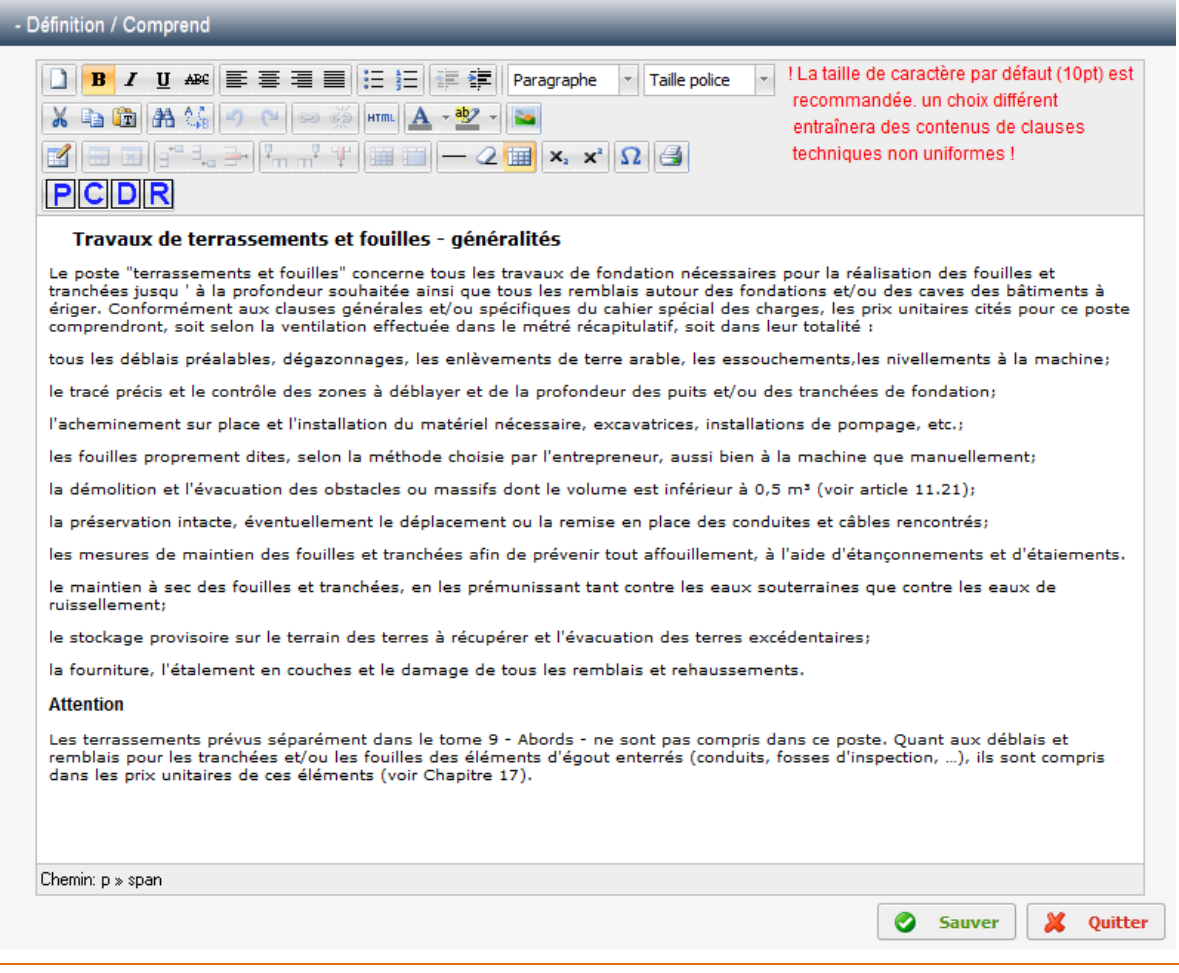

#### **Remarques :**

Il est possible de copier, dans l'éditeur, un texte provenant d'une source externe : une autre rubrique dans VitruV, document Word, pdf, page dans un navigateur, etc.

Lorsque vous voulez collez ce texte (via « Coller » dans menu clic-droit, icône in ou Ctrl + V), une popup s'ouvre dans laquelle vous pouvez coller le texte copié via la commande Ctrl+V.

| Coller comme texte brut                                                                                                    |
|----------------------------------------------------------------------------------------------------|
| Coller comme texte brut<br>Utilisez CTRL+V sur votre clavier pour coller le texte dans la fenêtre.                                                                                                    |
| Remarque :<br>Il est possible de copier dans l'éditeur un texte provenant<br>d'une source externe : contenu d'une autre rubrique dans<br>VitruV, document Word, pdf, page de navigateur, etc.<br>Lorsque vous voulez collez ce texte (via « Coller » dans<br>menu clic-droit, icône ou Ctrl + V), une pop-up s'ouvre<br>dans laquelle vous pouvez coller le texte copié via la<br>commande Ctrl+V. |
| ATTENTION : L'opération de collage dans cet éditeur entraîne une<br>modification du formatage de texte (notamment, les caractères<br>non reconnus sont convertis en =). Il est recommandé de relire le<br>contenu après collage.                                                                                                    |
| Insérer Annuler                                                                                                    |

Afin d'éviter de copier des données de format qui pourraient parasiter VitruV, le texte est copié dans un format brut. Le texte peut être remis en forme une fois collé dans l'éditeur (en cliquant sur Insérer) ou après génération des documents.

Toutefois, dans le cas où des caractères ne seraient pas reconnus par VitruV, ceux-ci seraient convertis automatiquement en 🗵 · Il est donc recommandé de relire le contenu après collage.

Les autres fonctionnalités présentes dans l'éditeur de texte sont des fonctions classiques de traitement de texte.

A cela s'ajoutent 4 fonctionnalités propres à l'application :

P : le texte est précédé de la mention « Précisé comme suit : » et est utilisé lorsque vous souhaitez préciser le texte de l'élément du CCTB de référence.

C : le texte est précédé de la mention « Complété comme suit : », est encadré et est utilisé lorsque vous souhaitez compléter le texte de l'élément du CCTB de référence.

D : le texte est précédé de la mention : « Dérogé comme suit : », est encadré et est utilisé lorsque vous souhaitez déroger au texte de l'élément du CCTB de référence.

R : le texte est précédé de la mention : « Rappelé comme suit : (extrait) » et est utilisé lorsque vous souhaitez rappeler du texte de l'élément du CCTB de référence.

Comme indiqué dans la barre d'outils, la taille de caractère par défaut (10 pt) est recommandée dans les descriptifs. En effet, c'est cette taille de caractère qui est appliquée dans l'ensemble des textes du CCTB. Si vous modifiez la taille (ou la police) de caractère, votre texte ne sera plus uniforme avec le reste du CCTB.

5. Cliquez sur Sauver pour sauvegarder vos modifications

### Pour copier le contenu d'un élément de la source ou du projet, vous devez suivre les étapes suivantes :

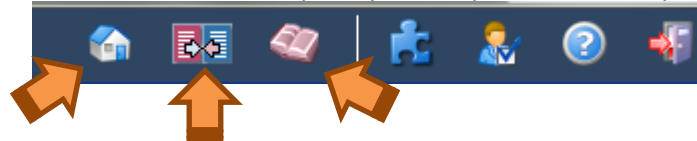

1. Dans la barre d'outils principale, cliquez sur l'icône projet 🕥, source 🖤 ou comparaison 🞼

La vue sélectionnée s'ouvre.

2. Sélectionnez un élément (en cliquant dessus pour le mettre en surbrillance) pour lequel vous souhaitez éditer une rubrique

- 3. Le détail de l'élément apparaît à droite en mode arborescence-projet, en bas en mode recherche-projet ou est disponible via l'icône 🖻 en mode comparaison.
- 4. Dans la barre d'outils du panneau de détail de l'élément sélectionné, cliquez sur l'icône 🗎 pour copier l'ensemble des rubriques de l'élément.

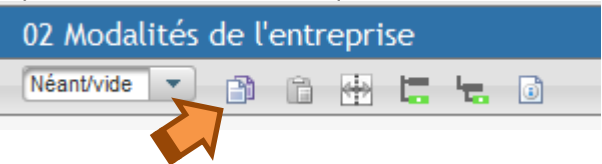

Le contenu de l'élément est copié et est conservé dans un « presse-papier » en attendant de le coller.

*Remarque :* la fonction de copie est présente dans la source et dans le projet

## Pour coller un contenu précédemment copié, vous devez suivre les étapes suivantes :

1. Dans la barre d'outils du panneau de détail de l'élément dans lequel vous souhaitez coller le contenu copié, cliquez sur l'icône pour coller l'ensemble des rubriques précédemment copiées.

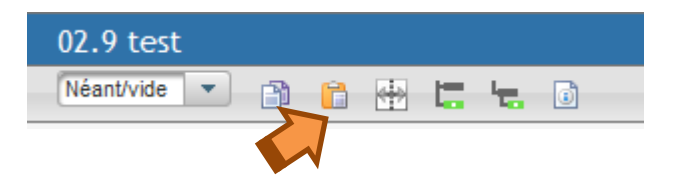

Le contenu de l'élément est copié et est conservé dans un « presse-papier » en attendant de le coller.

#### **Remarques :**

Le modèle de rubriques des généralités (niveau 1 à 5) et des articles (niveau 6) ne sont pas identiques. C'est pourquoi le système n'autorise que des copier/coller de généralités à généralités ou d'articles à articles.

Cette fonctionnalité réalise une copie non seulement de l'ensemble des descriptifs de l'élément, mais également des postes.